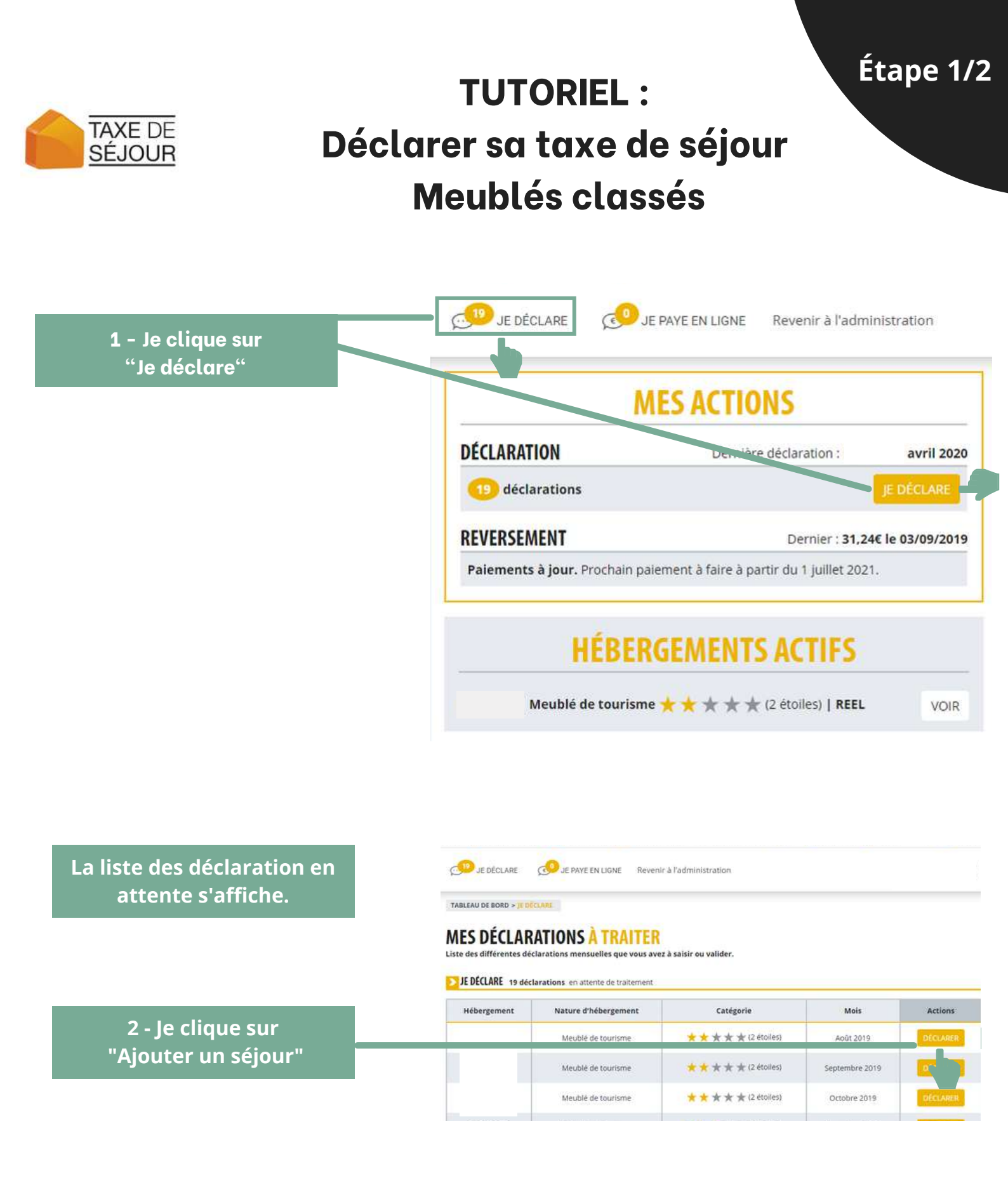

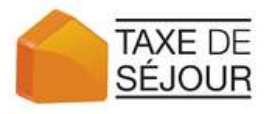

## Étape 2/2

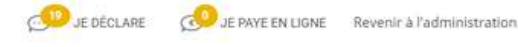

TABLEAU DE BORD > MES DÉCLARATIONS À SAISIR > NOUVELLE DÉCLARATION

## DÉCLARATION AOUT 2019

Meublé de tourisme 🚖 🚖 🚖 🚖 (2 étoiles)

FORMULAIRE DE DÉCLARATION DES NUITÉES COLLECTÉES EN TANT QUE 2 ÉTOILES

|                                             | Types de nuitées                                                                                | Nb de nuitées | Tarif                    | Total               |
|---------------------------------------------|-------------------------------------------------------------------------------------------------|---------------|--------------------------|---------------------|
| 3 - J'entre le nombre total                 | Assujetties non exonérées                                                                       | 0             | 0.80€                    | 0.00€               |
| d'adultes et de mineurs                     | Exonérées                                                                                       |               |                          |                     |
|                                             | Mineurs (Les personnes mineures)                                                                | 0             | 0.00€                    | 0.00€               |
|                                             | Saisonniers (Les titulaires d'un contrat de travail saisonnier employés dans la<br>commune)     | 0             | 0,00€                    | 0.00€               |
|                                             | Urgence (Les personnes bénéficiant d'un hébergement d'urgence ou d'un<br>relogement temporaire) | 0             | 0.00€                    | 0.00€               |
| 4 - Le total est calculé<br>automatiquement |                                                                                                 | TOTAL         | mbre de noitées : 0   Mo | ntant total : 0.00€ |
| le clique sur "Enregistrer"                 |                                                                                                 |               | RETORIA                  | ENREGISTREE         |

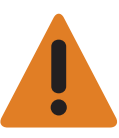

Rappel : Si vous commercialisez votre bien via un opérateur numérique vous ne devez pas déclarer les nuitées réservées via ces plateformes. Il vous faut seulement déclarer les nuitées réservées sans paiement en ligne.

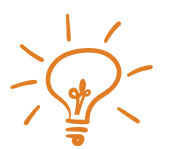

Un mail d'invitation à déclarer vous est envoyé à chaque début de mois. Je vous recommande d'effectuer vos déclarations de manière régulière afin de vous simplifier la manipulation.